# カメラー体型ドライブレコーダー **DRY-ST7000C** クイックガイド

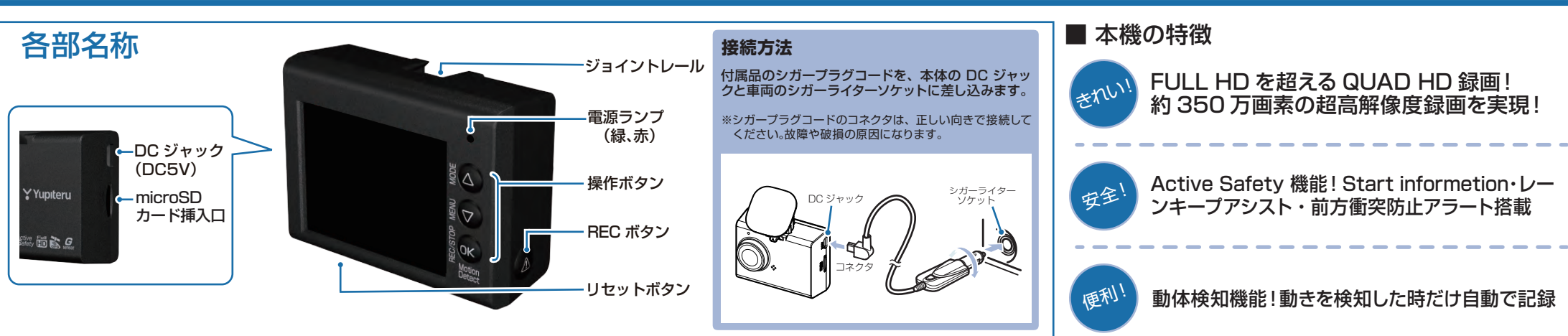

駐車中も記録

[オプション] 🎧

動体検知體搭載

## DRY-ST7000cの使い方

### エンジンの始動

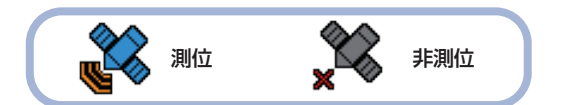

#### 電源ランプについて

| 電源ランプの状態 | 本体の動作                 |
|----------|-----------------------|
| 赤の点灯     | 常時録画中                 |
| 赤の遅点滅    | イベント記録中               |
| 緑の点灯     | 上記以外の動作               |
| 消灯       | 電源 OFF<br>/ 動体検知機能停止中 |

## 衝撃を検知する(Gセンサー記録)

G センサーが一定以上の衝撃を検知すると、その映像 ファイルを SD カードの専用フォルダに移動します。

イベント記録アイコン

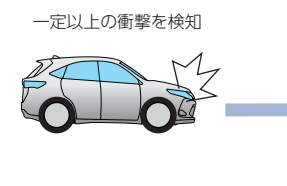

- 00:30 號
   Gセンサ記録
- 衝撃を検知すると、イベント記録アイコンが点灯し、電源ランプ(赤)が遅点滅になります。
- ※事故発生時の衝撃が弱い場合、G センサーが衝撃を検知できない場合が あります。その際は、常時録画の映像をご確認ください。
- ※事故発生のタイミングによって移動するファイル数が異なります。 詳しい情報は本機の取扱説明書をご参照ください。

### 手動で記録する(ワンタッチ記録)

ワンタッチ記録は、任意のタイミングで映像を記録することができます。

常時録画中に本機の REC ボタンを押すことで、現在撮影中の映像ファイルを SD カードの専用フォルダに移動します。

#### イベント記録アイコン

*アクティブ* セーフティ

SENSOR

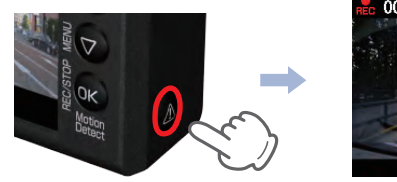

。00:30 號部 (01/32 ワンタッチ記録

イベント記録アイコンが点灯し、電源ランプ(赤)が遅点滅になります。

※ワンタッチ記録ファイル生成後は、自動で常時録画へ戻ります。 ※REC ボタンを押すタイミングによって移動するファイル数が異なります。 詳しい情報は本機の取扱説明書をご参照ください。

#### 上書きモードについて

NEW HD [2798]

350万画素

映像鮮明化

HDR

Gęs

SD カードのファイル容量が上限に達した場合の動作を 下記から選択できます。

| 上書きモード                             |                              |  |  |
|------------------------------------|------------------------------|--|--|
| 上書き禁止                              | 全ての録画ファイルは上書きされません。          |  |  |
| 常時録画上書き                            | 保護していない常時録画ファイルのみ上書き<br>します。 |  |  |
| 全て上書き<br>(初期値)                     | 保護していない録画ファイルを上書きします。        |  |  |
| ※上書きモードについての詳しい情報は本機の取扱説明書をご参照くださし |                              |  |  |
|                                    |                              |  |  |

### エンジンを切る

録画が停止し、電源 OFF になります。

※本機は、エンジンキーに連動して録画を停止します。

( つづく)

## SDカードのフォーマット方法

定期的

「1~2週間に一度」、本機でSDカードをフォーマットしてください。

※フォーマットを行うと、保護したファイルも全て削除されます。必要に応じてパソコンに バックアップなどしてからフォーマットしてください。

## (1) 録画中にOKボタンを押す

### 録画を停止します。

・録画停止中は電源ランプ(緑)が点灯し、 録画アイコンの表示が消えます。

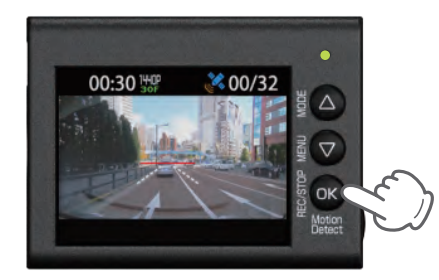

(2) マボタンを押す

設定メニューを表示します。

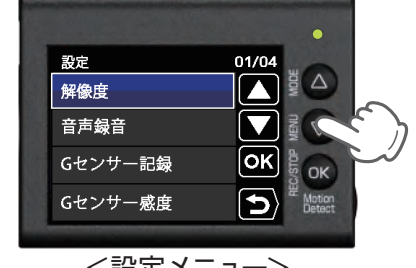

<設定メニュー>

「SD初期化」を選択する (3)

△ボタンを数回押し、「SD 初期化」を選 択し、OK ボタンを押します

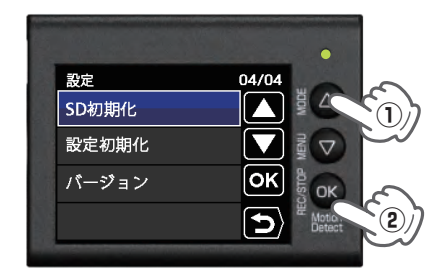

「SD 初期化」を実行する

▽ボタンを押し、「実行」を選択して、 OK ボタンを押します。

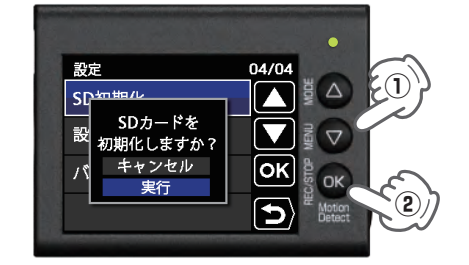

「SD カードの初期化が完了しました」と 表示されていることを確認します。 OK ボタンを押すと、設定メニューに 戻ります。

## (5) REC ボタンを押す

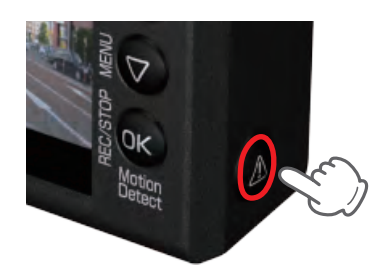

録画を再開します。

Active Safety (アクティブ セーフティ) 機能について

先行車の発進、または先行車との接近のしすぎ、さらに走行車線のはみ出しを音と表示でお 知らせします。

※「レーンキープアシスト」と「前方衝突防止アラート」を使用するには、本機にて「AS 設定」が必要 です。設定の手順は3ページ目の「AS設定を行う」を参照ください。

Active Safety 機能は、運転者の判断を補助し、運転負荷の軽減を目的としています。 事故を未然に防ぐものではありません。

## Start information (スタートインフォメーション)

信号待ちなどで停止している状態で、先行車が発進しても自車が止まったままの場合や渋滞 中に自車が先行車により近づいた場合に表示と音でお知らせします。

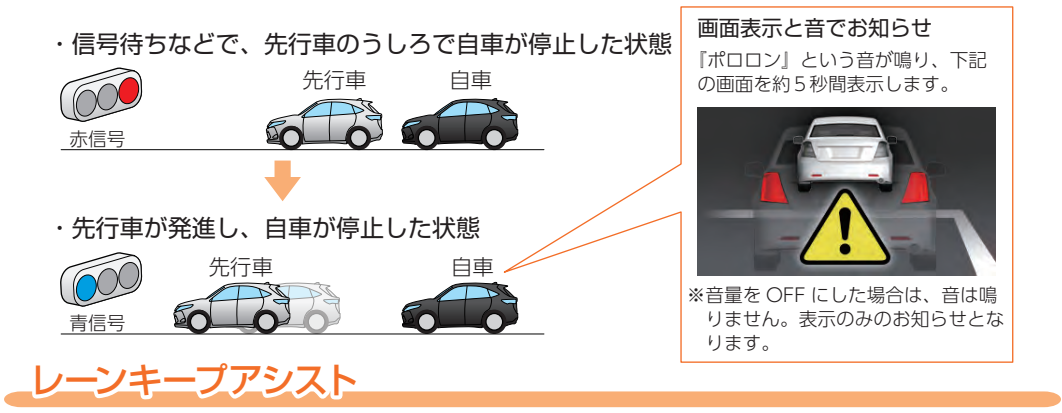

走行中に自車の車線逸脱(走行車線からのはみ出し)を検知すると、表示と音でお知らせします。

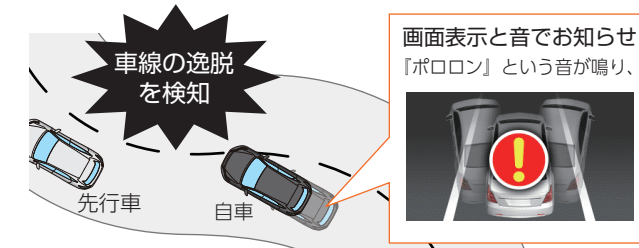

『ポロロン』という音が鳴り、下記の画面を約5秒間表示します。

※音量を OFF にした場合は、音は 鳴りません。表示のみのお知らせ となります。

## 前方衝突防止アラート

走行中に先行車と接近しすぎた場合に、表示と音でお知らせします。

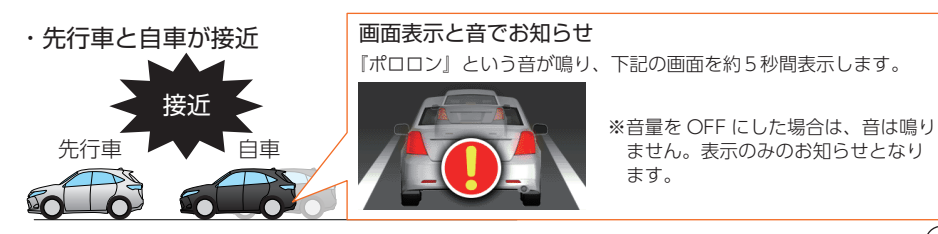

()つづく)

機能

## AS設定を行う

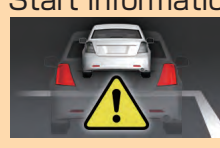

先行車の発信をお知らせ

録画を停止します。

00:30 140

② ▽ボタンを押す

設定

解像度

音声録音

Gセンサー記録

Gセンサー感度

設定メニューを表示します。

<設定メニュー>

[AS 設定]を選択する

OK ボタンを押します。

設定

AS設定

01/04

5

▽ボタンを押し、「AS 設定」を選択して、

 $\Delta$  $\overline{}$ 

ОК

OK

※1 [Start information]は設定の必要はありません。

録画中にOKボタンを押す

・録画停止中は電源ランプ(緑)が点灯し、

録画アイコンの表示が消えます。

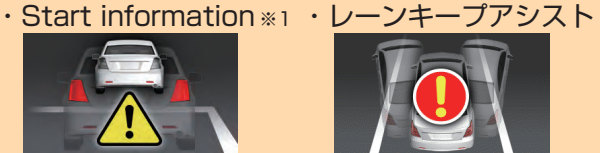

車線逸脱をお知らせ

・前方衝突防止アラート 先行車との接近をお知らせ

「レーンキープアシスト」と「前方衝突防止アラート」を使用するには、本機にて AS 設定が必要です。

※設定をせずに使用すると、うまく働かない場合があります。 ※AS設定は、安全な場所で行ってください。また、なるべく平坦な場所で行ってください。

## (4) 左右位置合わせをする

△▽ボタンを押し、画面内の白線と道路 の白線の左右位置を合わせ、OK ボタン を押します。

・画面右のボタン表示は数秒間表示後消えます。

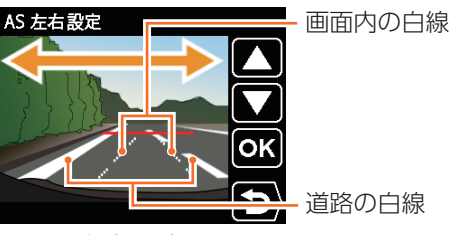

<AS 左右設定画面>

#### AS 左右設定画面のボタンの機能

| ボタン                | 機能                  | ボタン | 機能               |
|--------------------|---------------------|-----|------------------|
| $\bigtriangleup$   | 画面内の白線が<br>左へ移動します。 | OK  | 次の設定項目<br>へ移ります。 |
| $\bigtriangledown$ | 画面内の白線が<br>右へ移動します。 | REC | 前の画面へ<br>戻ります。   |

## (5) 上下位置合わせをする

△▽ボタンを押し、画面内の白線と道路 の白線の上下位置を合わせ、OK ボタン を押します。

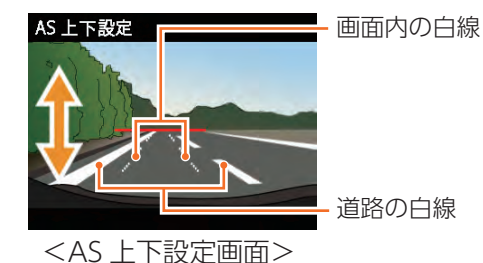

### AS 上下設定画面のボタンの機能

| ボタン                | 機能                  | ボタン | 機能               |
|--------------------|---------------------|-----|------------------|
| $\bigtriangleup$   | 画面内の白線が<br>上へ移動します。 | OK  | 次の設定項目<br>へ移ります。 |
| $\bigtriangledown$ | 画面内の白線が<br>下へ移動します。 | REC | 前の画面へ<br>戻ります。   |

#### (6) 白線の幅を合わせる

△▽ボタンを押し、画面内の白線と道路 の白線の幅を合わせます。

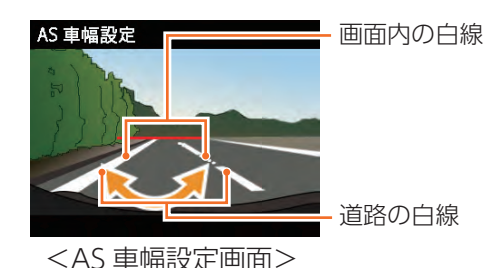

### AS 車幅設定画面のボタンの機能

| ボタン                | 機能                  | ボタン | 機能               |
|--------------------|---------------------|-----|------------------|
| $\bigtriangleup$   | 画面内の白線が<br>幅を狭くします。 | OK  | 次の設定項目<br>へ移ります。 |
| $\bigtriangledown$ | 画面内の白線が<br>幅を広くします。 | REC | 前の画面へ<br>戻ります。   |

画面内の白線と道路の白線が 合わない場合…

手順④から⑥を何度か繰り返し、 白線の位置を調整します。

#### ・良い見本

道路上の白線と本機画面内の白線が 重なっている

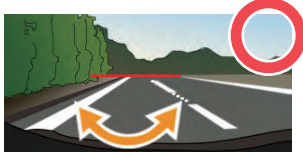

・悪い見本

道路上の白線と本機画面内の白線が ズレている

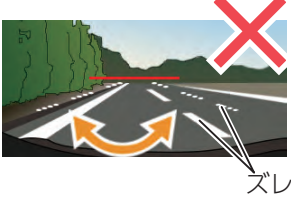

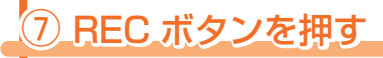

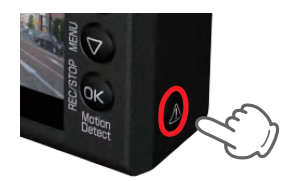

AS 設定が保存され、設定メニュー 画面を表示します。

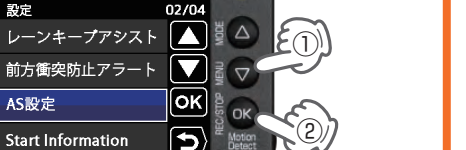

- 3 —

## 専用ビューアソフトの使いかた

## 専用ビューアソフト

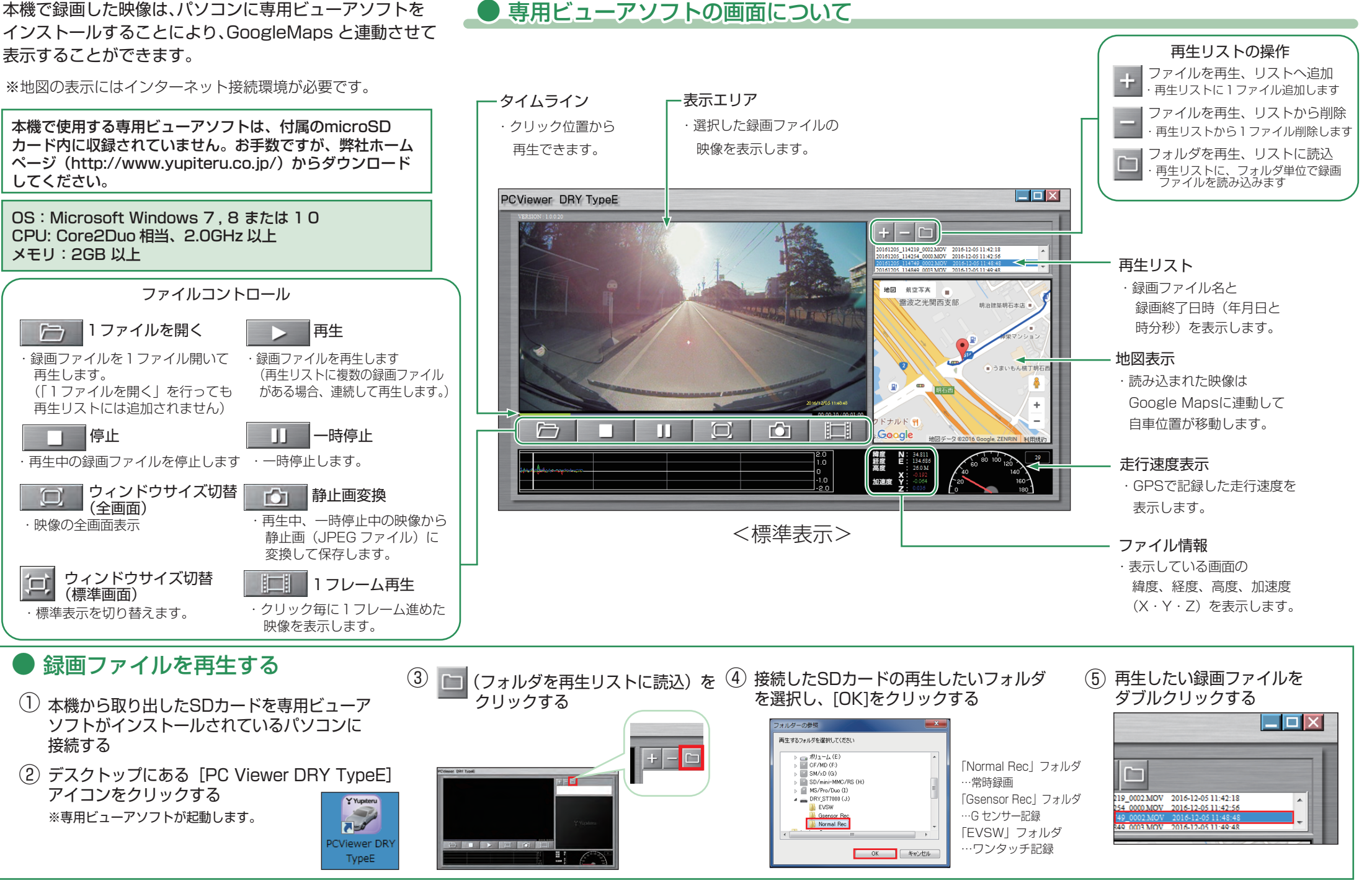